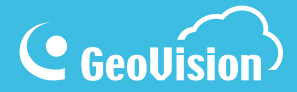

# myGVcloud

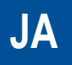

myGVcloudV103-QG-B-JA

## 

#### © 2016 GeoVision, Inc. 著作権所有。

著作権法により、本マニュアルの全部あるいは一部を、GeoVision 社の書面による承 諾を得ることなく複製することは禁止されています。

本マニュアルに記載の情報の正確さにつきましては万全を期していますが、GeoVision, Inc. は、明示的にも黙示的にも何ら保証せず、錯誤または記載漏れに関して責任を 負わないものとみなします。本書に含まれる情報または製品の使用によって生じた付 随的または結果的な損害賠償について責任を有さないものとします。製品の機能お よび仕様は予告無しに変更される場合があります。注:アルゼンチンの場合、メモリカ ードスロットまたはローカルストレージ機能はありません。

GeoVision, Inc. 台湾台北市内湖区内湖路一段 246 号 9 階 電話: +886-2-8797-8377 FAX: +886-2-8797-8335 http://www.geovision.com.tw

当マニュアルにて使用されている商標: GeoVision、GeoVision ロコおよび GV シリー ス製品は、GeoVision, Inc.の登録商標てあり、Windows および Windows XP は、 マイクロソフト社の登録商標てす。

2016年7月

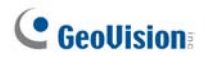

目次

| 重要なお知らせ                     |
|-----------------------------|
| メモリカードに関する注意2               |
| 概要3                         |
| GV-HCW120                   |
| カメラの概要4                     |
| カメラを接続する4                   |
| 有線ネットワークへの接続5               |
| 無線ネットワークへの接続5               |
| GV-UBXC1301                 |
| カメラの概要                      |
| カメラを接続する                    |
| GV-UBLC13017                |
| カメラの概要7                     |
| カメラを接続する7                   |
| GV-MFDC1501                 |
| カメラの概要                      |
| カメラを接続する                    |
| GV-PTC130D9                 |
| カメラの概要9                     |
| myGVcloud CamWizard の実行11   |
| myGVcloud ポータルへのアクセス16      |
| ライブ表示にアクセスする17              |
| ビデオを再生する18                  |
| myGVcloud CamApp の使用21      |
| myGVcloud CamViewer の使用     |
| YouTube 上でのカメラライブ表示のストリーミング |

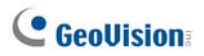

### 重要なお知らせ

#### メモリカードに関する注意

- クラウドストレージに録画を保存するために、GV クラウドカメラでメモリカードが検 出されなければなりません。
- 2. 付属のマイクロ SD カードは、保証の無い無料アイテムとして提供されています。
- 3. 録画用にメモリカードを使用する際は、以下に注意してください:
  - a. メモリカード上に録画されたデータは、カメラが物理的な衝撃、停電、メモリカ ードの取り外し下にある場合、または、メモリカードがその寿命に達した場合、 損傷または喪失する可能性があります。このような原因に対しては、保証は 提供されません。
  - b. メモリカードが長時間アクセスされない場合、格納されたデータが失われる可能性があります。ほとんどメモリカードにアクセスしない場合は、定期的にデータをバックアップしてください。
  - c. メモリカードは消耗品であり、それらの耐久性は、据付されたサイトの条件およびそれらがどのように使用されるかに応じて変化します。定期的にデータをバックアップし、毎年メモリカードを交換してください。
  - d. 読み取り/書き込み速度が6 MB/秒未満の場合、または、メモリカードが頻 繁にカメラにより検出されない場合、メモリカードを交換してください。
- 4. 以下の仕様のメモリカードを使用することをお勧めします:
  - a. より良い性能のため、MLC NAND フラッシュ、クラス 10 の Micro SD カード。
  - b. SD/SDHC カードのみ。SDXC および UHS-I カードはサポートされません。

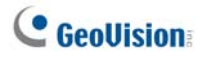

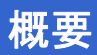

PC またはモバイルデバイスから GV クラウドカメラにリモートでアクセスすることができます。

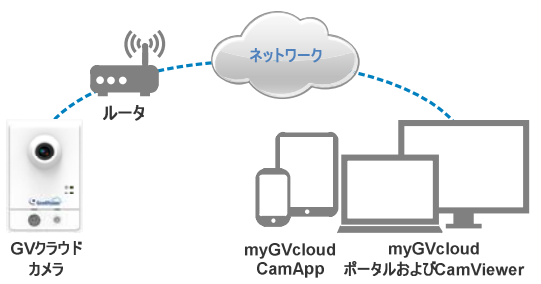

GV クラウドカメラのモデル

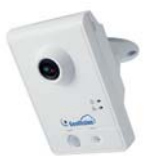

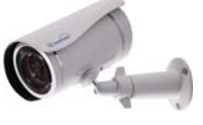

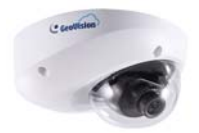

GV-MFDC1501

GV-HCW120

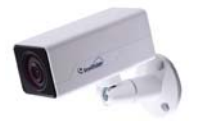

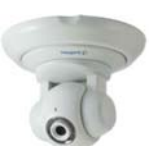

GV-UBLC1301

GV-UBXC1301

GV-PTC130D

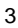

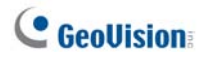

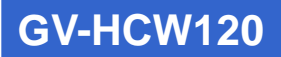

カメラの概要

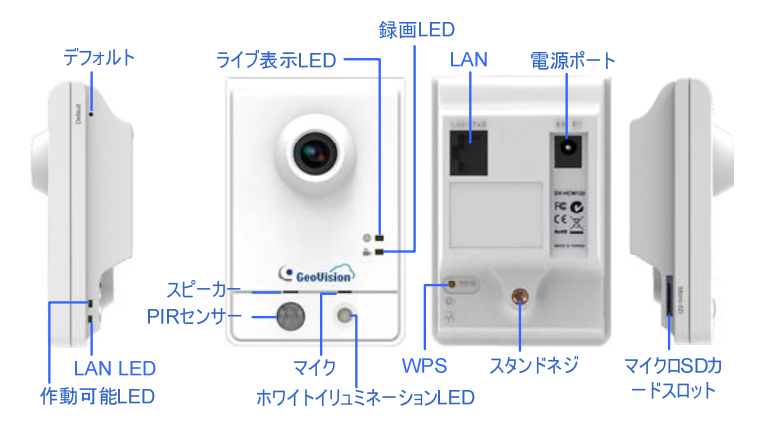

カメラを接続する

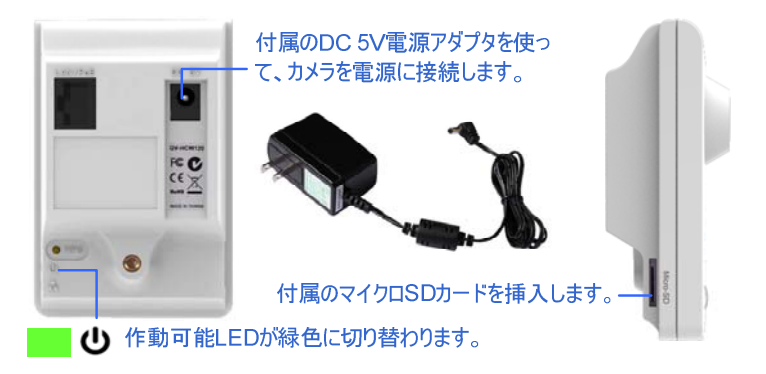

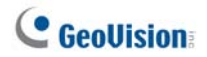

有線ネットワークへの接続

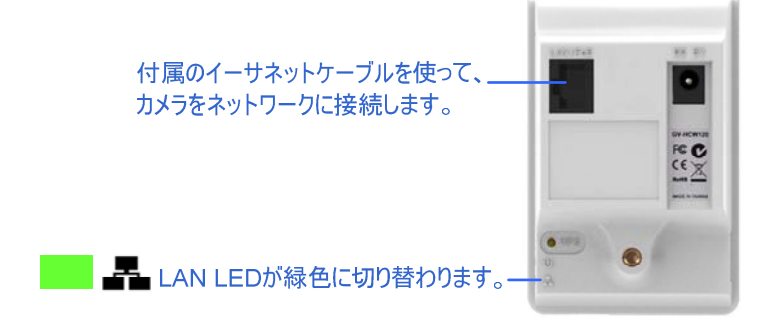

#### 無線ネットワークへの接続

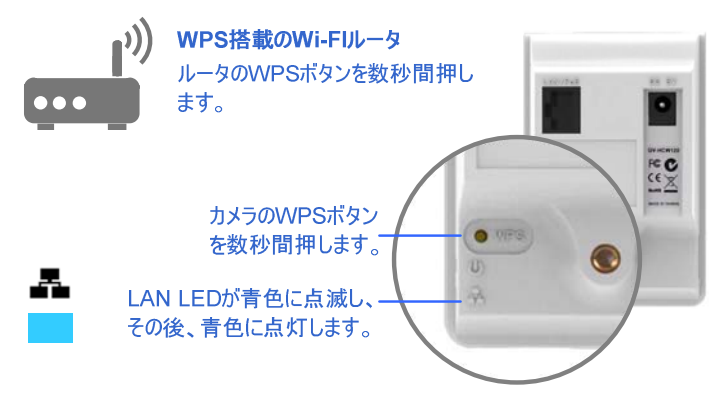

注: ルータが無線接続をサポートし、WPS 機能を装備していない場合は、イーサ ネットケーブルを使って、カメラをルータに接続してください。myGVcloud CamWizardを起動後、まず、無線接続を使ってカメラを設定します。設定完了 後、イーサネットケーブルを取り外すことができます。

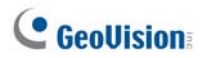

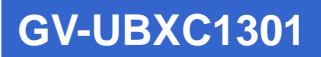

カメラの概要

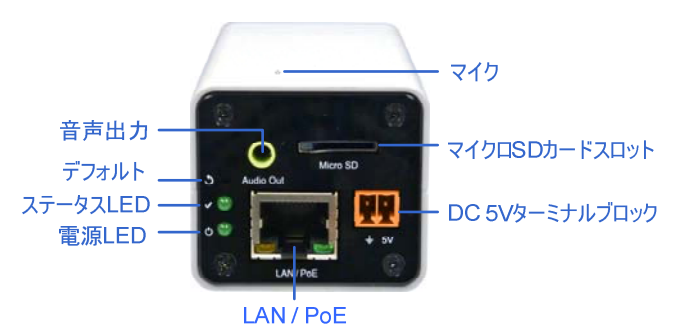

カメラを接続する

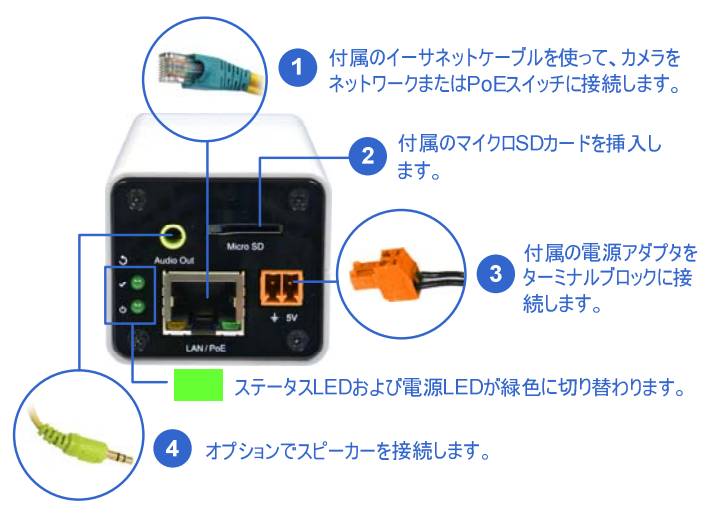

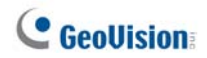

## GV-UBLC1301

#### カメラの概要

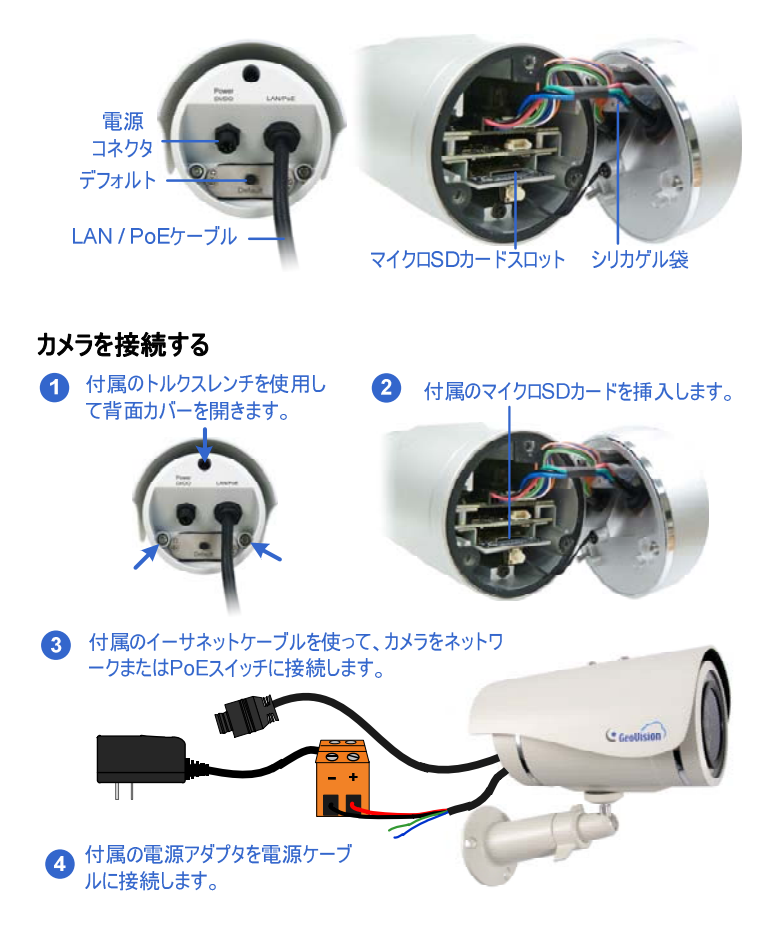

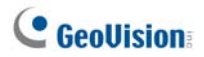

## GV-MFDC1501

カメラの概要

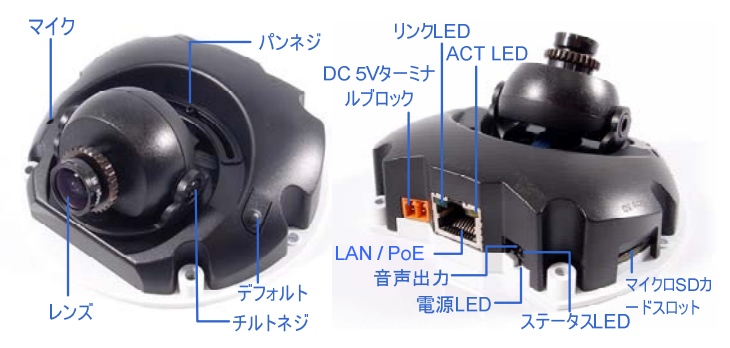

#### カメラを接続する

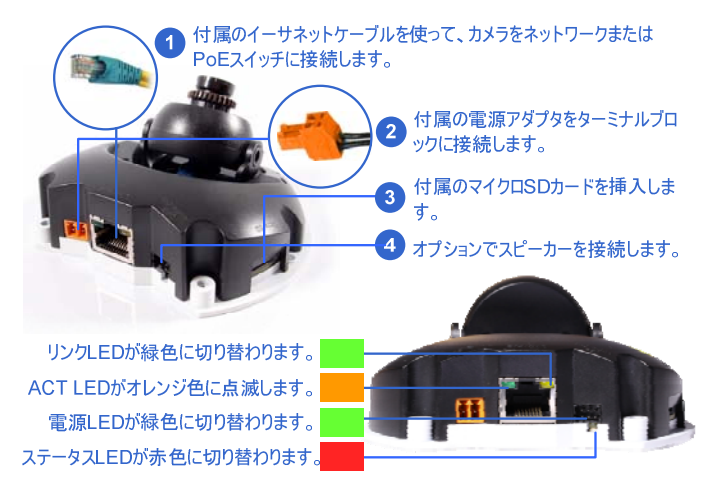

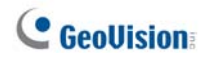

## GV-PTC130D

#### カメラの概要

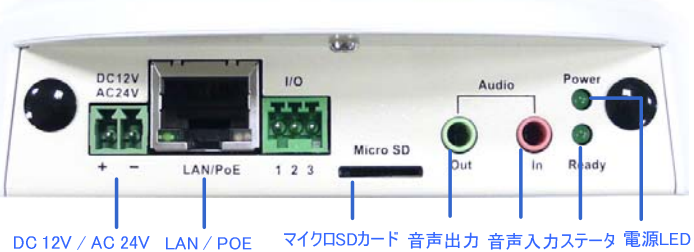

ターミナルブロック

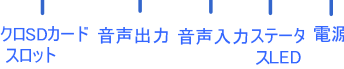

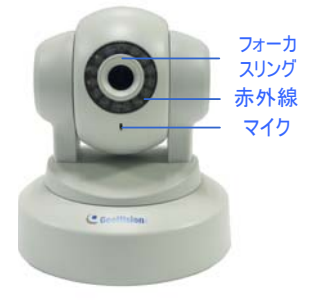

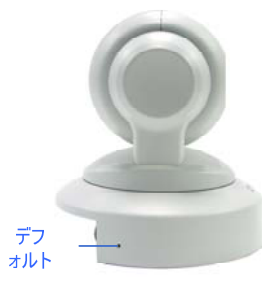

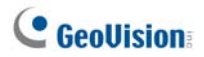

#### カメラを接続する

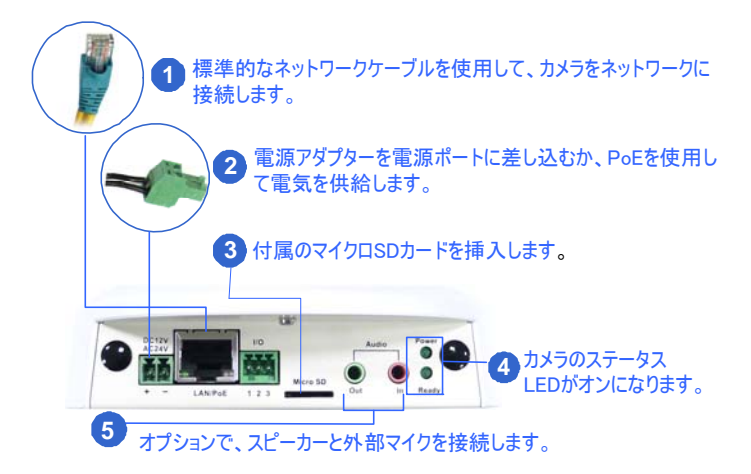

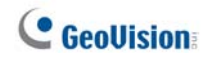

## myGVcloud CamWizardの実行

1. このリンクから myGVcloud CamWizard をダウンロードします:

http://www.geovision.com.tw/myGVcloud/download.asp

 ダウンロードしたファイルを解凍し、Setup(設定)をダブルクリックして、 myGVcloud CamWizard を実行します。

| Downloads      mygvcloud_CAMWizard  | <ul> <li>myGVcloud CamWizard</li> </ul> | Windows   |
|-------------------------------------|-----------------------------------------|-----------|
| n library 🔻 Share with 💌 New folder |                                         |           |
| Name                                | Date modified                           | Туре      |
| 퉬 resource                          | 3/18/2002 4:25 AM                       | File fold |
| GeoBroadcastClient.dll              | 3/18/2002 4:25 AM                       | Applica   |
| 🚳 IPCam.dll                         | 3/18/2002 4:25 AM                       | Applica   |
| mvGVcloudCamViewer_Install          | 3/18/2002 4:25 AM                       | Applica   |
| 큢 Setup                             | 3/18/2002 4:25 AM                       | Applica   |

# C GeoUision

3. ウィザードが表示されたら、Next(次へ)をクリックして、ネットワーク上の GV クラウ ドカメラを検索します。

| w myGVcl | loud CamWizard |                 |               |                 |    |          | X             |
|----------|----------------|-----------------|---------------|-----------------|----|----------|---------------|
| C GeoUi  | sion           |                 |               |                 |    |          |               |
|          | 5364           | 前定              |               | myGVcloud       |    | 10.7 ·   | $\rightarrow$ |
|          |                |                 |               |                 |    | 陸嶺んでくだき。 |               |
|          | ようこそ           |                 |               |                 |    |          |               |
|          |                | 1メラを検索          | ・設定しま         | đ               |    |          |               |
|          |                | <b>MyGVclou</b> | dに参加          |                 |    |          |               |
|          |                | 🛃 myGVclou      | idソフトウロ       | こ アをダウンロードし     | ます |          |               |
|          |                |                 |               |                 |    |          |               |
|          |                |                 |               |                 |    |          |               |
|          |                |                 |               |                 |    | 次        | ^             |
| 1        |                | © ROS DEDVISO   | DH DKC. MEL P | CONTE RESERVED. |    |          |               |

4. カメラを選択します。Next(次へ)をクリックします。

| ieoUis | ion <sup>)</sup><br>ようこそ     | $\rightarrow$   | 設定           |             | myGVcloud  | $\rightarrow$ | 錢了    | $\rangle$ |
|--------|------------------------------|-----------------|--------------|-------------|------------|---------------|-------|-----------|
| 71     | マンシン しょうち 検り                 | 家1.主す           |              |             |            |               |       |           |
|        | カメラ名称                        | カメラ機種           | IP7F         | レス M:       | acアドレス     | ステー           | 97    |           |
| (      | <ul> <li>MFDC1501</li> </ul> | -6 GV-MFDC      | 1501 192.1   | 68.3.114 00 | 13E20B198D | <b>a</b> 4    | *     |           |
| (      | GV-MFDC1                     | 501 GV-MFDC     | 1501 192.1   | 68.4.54 00  | 13E20C87D0 | <b>.</b>      |       |           |
| (      | GV-MFDC1                     | 501-5 GV-MFDC   | 1501 192.1   | 68.3.102 00 | 13E20C8E70 | <b>a</b> 4    | E     |           |
| (      | MFDC1501                     | -2 GV-MFDC      | 1501 192.1   | 68.5.101 00 | 13E20C8E93 | <b>a</b> 4    |       |           |
|        |                              |                 |              |             |            | [             | 0、再検索 |           |
|        | フテータフアイ                      | コンノニマウスを移動      | 了說明來表示       | 1.= 7 -     |            |               |       |           |
|        |                              | 42101 271 C1920 | 0.000.000000 |             |            |               |       |           |
|        |                              |                 |              |             |            | =7            | -4+ 0 |           |

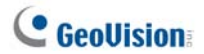

 メッセージがポップアップ表示されたら、Yes(はい)をクリックして、詳細ネットワーク 設定をスキップします。

| myGVcloud CamWizard                                                                                                    |
|----------------------------------------------------------------------------------------------------|
| カメラネットワークが利用可能となります。ネットワーク詳細設定をスキップ<br>しますか。<br>の場合、「はい」をクリックして下さい。                                                                                                    |
| 「その」を見ていて、「「」」では、「「」」では、「」」では、「」」、「」」では、「」」では、「」」、」、「」」では、「」」、」、「」」では、「」」、」、」、」、」、」、」、」、」、」、」、」、」、」、」、」、」、」、 |

 カメラの Web インターフェース用のユーザー名とパスワードを作成します。 Next(次へ)をクリックします。

| カメラユーザーアカウントを | カメラユーザーアカウントを設定します |  |  |  |  |  |  |  |  |  |  |
|---------------|--------------------|--|--|--|--|--|--|--|--|--|--|
| カメラ名称:        | GV-UBXC1301        |  |  |  |  |  |  |  |  |  |  |
| ユーザー名:        |                    |  |  |  |  |  |  |  |  |  |  |
| パスワード:        |                    |  |  |  |  |  |  |  |  |  |  |
| パスワード確認:      |                    |  |  |  |  |  |  |  |  |  |  |

**重要**: カメラの Web インターフェースにアクセスするには、この情報が必要です。ユ ーザー名およびパスワードを忘れた場合は、カメラを工場出荷時のデフォルト設定に リセットする必要があります。

 Create a new myGVcloud account(新しい myGVcloud アカウントを作 成します)を選択します。Next(次へ)をクリックします。

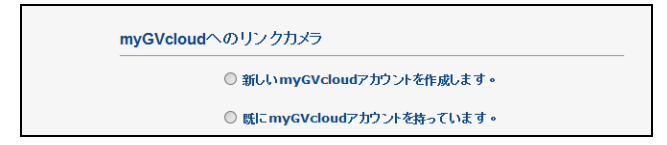

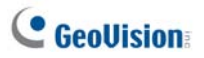

myGVcloud アカウントを作成するには、Account(アカウント)用のメールアドレス、Password(パスワード)および Password Hint(パスワードのヒント)を入力します。

| myGVcloudアカウントを作成 | します。                         |
|-------------------|------------------------------|
| アカウント:            | mygvcloud@gmail.com          |
| パスワード:            | •••••                        |
| パスワード確認:          | •••••                        |
| パスワードヒント :        | D                            |
|                   | パスワードは6~12桁の文字数の設定が必要で<br>す。 |

 Next(次へ)をクリックして、設定プロセスを完了します。確認用リンクを含む電子 メールが、あなたのメールアカウントに送信されます。

| myGVcloud CamWizard                     | X            |
|-----------------------------------------|--------------|
| 登録ができました。アカウントを有効にする認証情報を電子メールに送信<br>た。 | <b>i</b> しまし |
|                                         | 確定           |

10. ウィザードを閉じます。

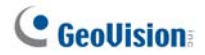

11. 電子メールを確認し、確認用リンクをクリックして、myGVcloud アカウントをアクティブ化します。

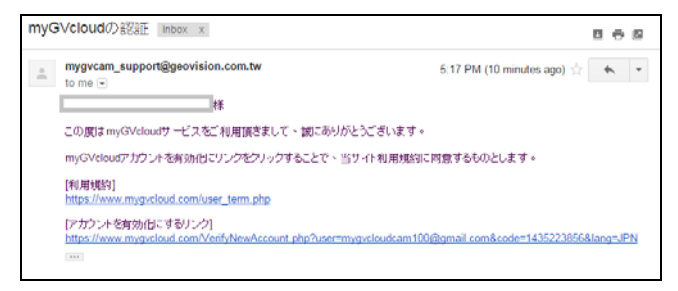

12. アカウントをアクティブ化すると、myGVcloud ポータルのログインページにリダイレク トされます。また、myGVcloud ポータルに Web ブラウザに

<u>https://www.mygvcloud.com/Login.php</u>を入力することでアクセスすることが できます。

| (<)                                               | • • • • • • • • • • • • • • • • • • • |
|---------------------------------------------------|---------------------------------------|
|                                                   | 日本語 ~                                 |
|                                                   |                                       |
|                                                   |                                       |
|                                                   |                                       |
| C GeoVision                                       |                                       |
| myGVcloud Portalに移動するにはログイン                       |                                       |
|                                                   |                                       |
| ユーザー名: mygvcloud@gmail.com                        |                                       |
| バスワード:                                            |                                       |
| 而他的话:                                             |                                       |
| 「 次回からコーザーをの入力が奇響                                 |                                       |
|                                                   |                                       |
|                                                   |                                       |
|                                                   |                                       |
| myGVcloud 利用規約 個人体経過認力計 お問い合わせ                    |                                       |
| Copyright@2015 Geovision Inc. All Rights Reserved |                                       |

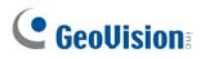

## myGVcloudポータルへのアクセス

次の Web ブラウザのいずれかを使って、myGVcloud ポータルにアクセスすることができ ます:

- Internet Explorer 10.0 またはそれ以降
- Mozilla Firefox 21.0 またはそれ以降
- Safari 6.0.5 またはそれ以降(Macのみ。Windowsの場合、Safari はサポートされません)
- myGVcloud ポータルのログインページで、Username(ユーザー名) (myGVcloud を登録したメールアドレス)および myGVcloud アカウントの Password(パスワード)を入力します。Login(ログイン) をクリックします。

| myG∨   | cloud Portal(こ移動する(こはログイン |
|--------|---------------------------|
| ューザー名: | mygvcloud@gmail.com       |
| パスワード: |                           |
| 而像認証:  | WNmySKM WNmWKM            |
|        | □ 次国からユーザー名の入力を看着         |

 初めて myGVcloud にログインする際、プラグインのインストールを許可するように 求められます。 クリックして、アドオンおよび ActiveX コンポーネントのインストールを 許可します

| Ele | : Edit | View | Fgvorites   | Icols    | Help                                                        |         |   |   |
|-----|--------|------|-------------|----------|-------------------------------------------------------------|---------|---|---|
|     |        |      |             |          |                                                             |         |   | ^ |
|     |        |      |             | 0        | hecking myGVcloud Web browser plugin                        |         |   | l |
|     |        |      |             |          |                                                             |         |   | Į |
|     |        |      |             |          |                                                             |         |   |   |
|     |        | Г    | This websit | te wants | to install the following add-on: 'OCXChecker_9000.cab' from | ×       |   | Ų |
| <   |        |      | What's the  | risk?    |                                                             | Install | > |   |

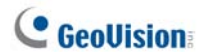

ご利用のブラウザのセキュリティ設定に応じて、このプロセスを複数回繰り返すことが必要になる場合があります。IEをご利用の場合、ActiveXをインストールするために、セキュリティ設定の変更が必要になる可能性があります。

#### ライブ表示にアクセスする

ログイン後、最初のカメラのライブ表示を見ることができます。myGVcloud アカウントに 割り当てられた全カメラが左側に一覧表示されます。カメラ一覧のカメラの隣のボックス をクリックして、ライブ表示を参照します。カメラ一覧の最大9台のカメラを選択して、同 時にライブ表示を視聴することができます。

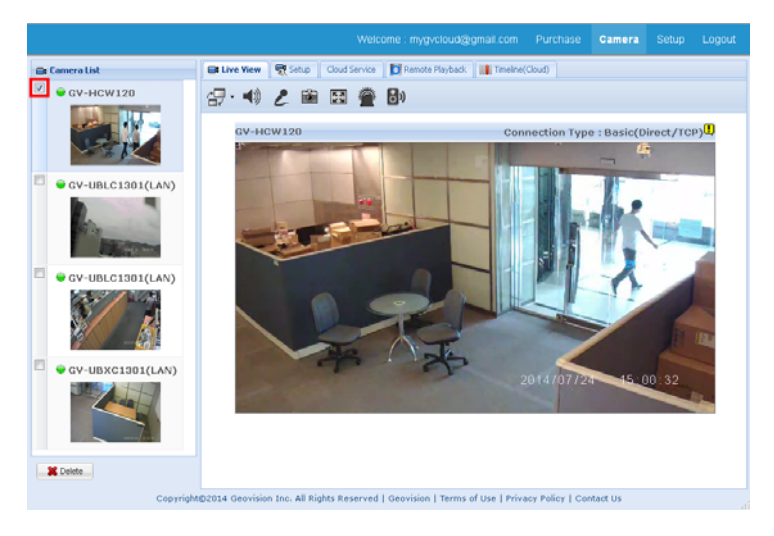

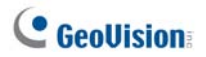

#### ビデオを再生する

記録した動作イベントを取得するには、まず、SD カードをカメラに挿入していることを確認してください。

イベント一覧からの再生

1. イベント一覧から再生するには、Remote Playback(リモート再生)タブをクリック します。

| 📾 ライブ表示 🛛 📆 設定 クラウドサービス |            |    | 🚺 リモート再生 |   |    |   | 🛄 タイムライン(クラウド) |    |   |  |    |  |  |
|-------------------------|------------|----|----------|---|----|---|----------------|----|---|--|----|--|--|
| 一抽出                     |            | _  |          |   |    |   |                |    |   |  |    |  |  |
| 開始時間:                   | 2015/06/26 | 00 | •        | : | 00 | ~ | :              | 00 | ~ |  | 抽出 |  |  |
| 終了時間:                   | 2015/06/26 | 23 | ~        | : | 59 | • | :              | 59 | ~ |  |    |  |  |
| 保存場所:                   | SDカード      |    | ~        |   |    |   |                |    |   |  |    |  |  |

- 2. Query(抽出)の下で、Start Time(開始時間)と End Time(終了時間)を選択 します。
- Position(保存場所)の隣で、Local(SDカード)を選択し、SDカードからビデオを 取得し、または、Cloud(クラウド)を選択し、クラウドストレージからイベントを再生 します。
- Query(抽出)をクリックします。開始時刻と終了時刻の間に記録されたイベント が表示されます。

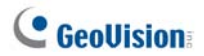

 ビデオを再生するには、ビデオの時間の横にあるチェックボックスを選択し、[再生] ボタン をクリックします。複数のビデオを連続再生するには、複数のチェックボ ックスを選択してください。最高 20 個までのビデオの選択が可能です。

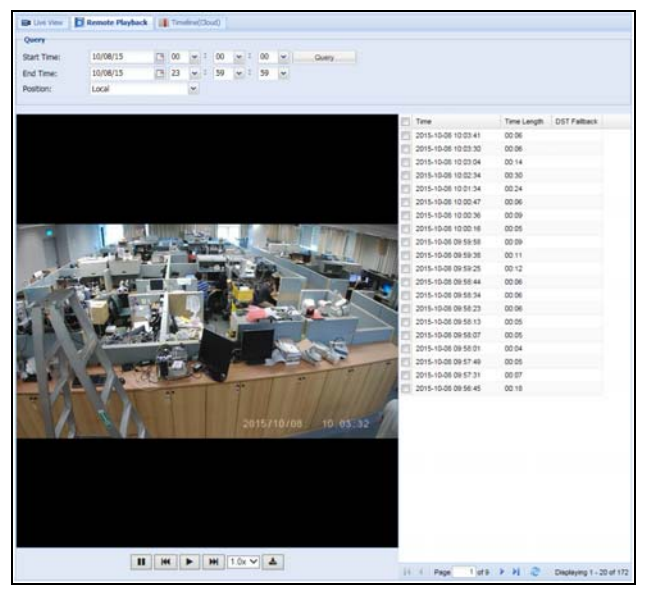

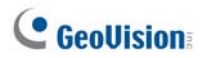

#### タイムラインからの再生

記録された動作イベントをタイムラインから再生するには、Timeline (Cloud)(タイムラ イン(クラウド))タブをクリックして、時刻を選択します。この機能は、クラウドストレージから のイベント取得に対してのみサポートされます。

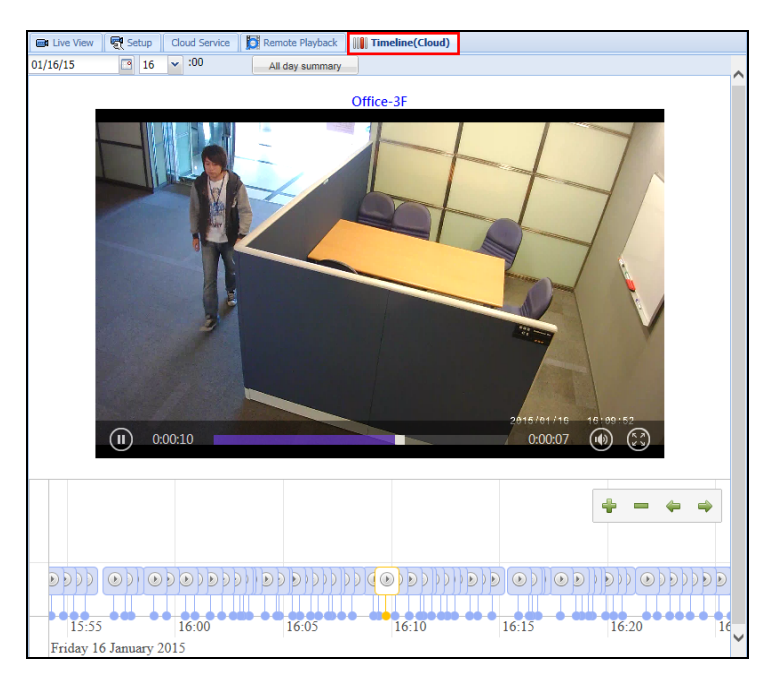

All day summary(終日の概要)をクリックして、選択した日付を通して記録されたイベントを参照することができます。

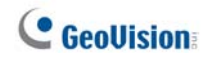

## myGVcloud CamAppの使用

#### サポートされるオペレーティングシステム:

- Android Version 4.0 以降
- iOS version 7.0 以降
- myGVcloud を Google Play または Apple Store で検索し、myGVcloud CamApp をご利用のモバイルデバイスにインストールします。

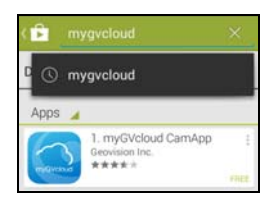

また、下の QR コードをスキャンするこができます。

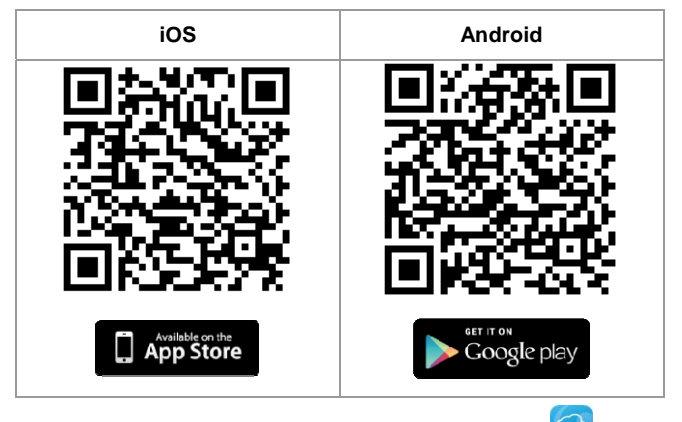

2. ご利用のモバイルデバイス上の myGVcloud CamApp アイコン をタップします。

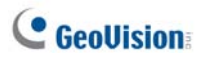

3. myGVcloudのID およびパスワードを入力し、Login(ログイン)をタップします。

| GeoUision)  |  |
|-------------|--|
| ユーザー名称      |  |
| バスワード       |  |
| バスワードを表示します |  |

 myGVcloud アカウントに関連するカメラが一覧表示されます。カメラのライブ表 示にアクセスするには、カメラー覧からカメラをライブ表示グリッドにドラッグします。

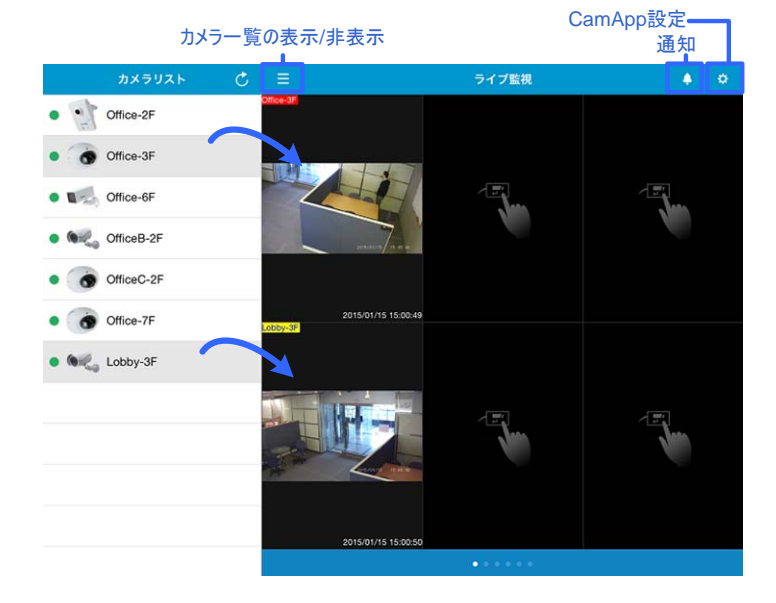

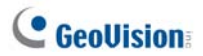

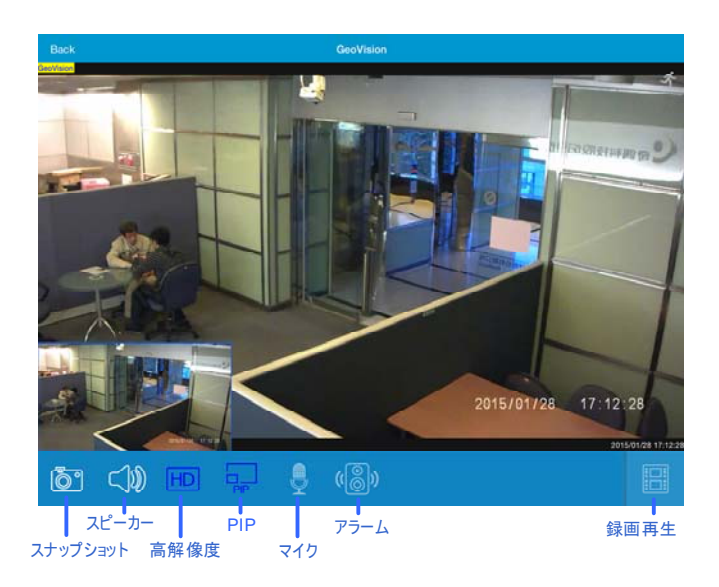

ライブ表示グリッドをタップして、シングル表示でライブ表示を参照します。

5. 右下隅の Playback(再生)アイコンをタップし、ビデオを再生するイベントをタップ します。

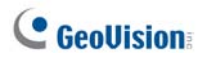

## myGVcloud CamViewerの使用

- このリンクから myGVcloud CamViewer をダウンロードします: http://www.geovision.com.tw/myGVcloud/download.asp
- ダウンロードしたファイルを解凍し、myGVcloudCamViewer\_Install.exe をダ ブルクリックして、プログラムをインストールします。
- ご利用の PC のデスクトップ上で、myGVcloud CamViewer アイコン (か) を ダブルクリックして、myGVcloud アカウントのログイン情報を入力し、OK をクリック します。カメラー覧が表示されます。

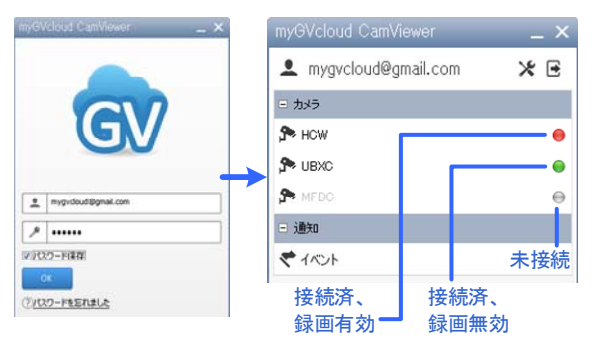

4. カメラー覧で、カメラをクリックして、ライブ表示にアクセスします。

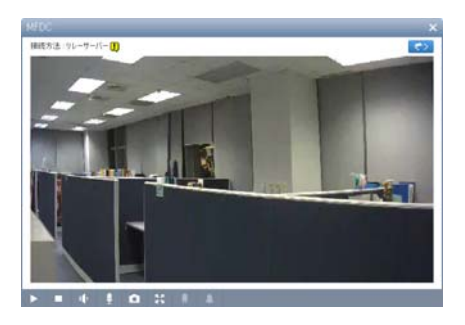

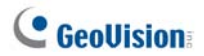

 モーション検出時に記録されたイベントを検索するには、Event(イベント)ボタンを クリックします <>>。イベント一覧が右側に表示されます。

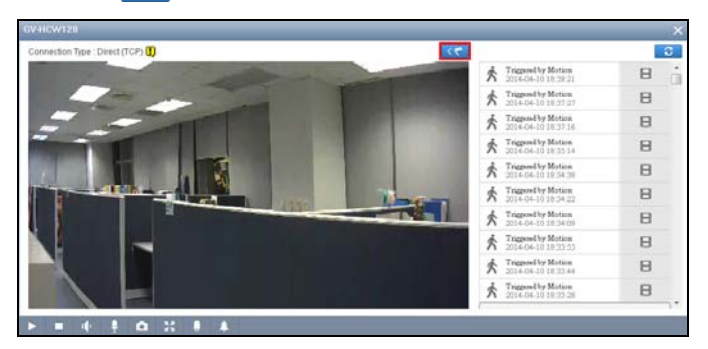

 また、myGVcloud CamViewer のメイン画面で、Notification(通知)の下の Events(イベント)をクリックして、接続された全カメラから記録されたイベントを検 索することができます。

| myGVcloud CamViewer   | _ × | イベントログ                                     | ×   |
|-----------------------|-----|--------------------------------------------|-----|
| 👤 mygvcloud@gmail.com | ⊁ ⊡ |                                            | 0   |
| 三 カメラ                 |     | ★ HCW モーションによるトリガー<br>2015-03-10 16:22:57  | 8 ^ |
| S HOW                 | •   | MFDC モーションによるドリガー<br>2015-03-10 16:22:55   | B   |
| MFDC                  | •   | ★ MFDC モーションによるトリガー<br>2015-03-10 16:22:54 | в   |
| □ 通知                  |     | ★ HCW モーションによるトリガー<br>2015-03-10 16:22:36  | B   |
| €1~h                  |     | MFDC モーションによるドリガー<br>2015-03-10 16:22:33   | B   |
|                       |     | ★ HCW モーションによるトリガー<br>2015-03-10 16:22:14  | B   |
|                       |     | *                                          | ¥   |

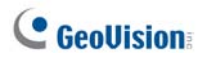

# YouTube上でのカメラライブ表示のストリーミング

 ライブストリーミングを有効にするには、myGVcloud ポータルの Cloud Service(クラウドサービス)タブをクリックして、Live stream sharing(ライブ配信 を共有します)を有効にし、Save(保存)をクリックします。

| 📾 ライブ表示 🛛 🕄 設定      | クラウドサービス 🚺 リモート再生 👔 タイムライン(クラウド) |
|---------------------|----------------------------------|
| クラウドライセンス情報         |                                  |
| ライセンスの種類:           | 試用                               |
| ライセンスの有効期限:         | 2015年3月29日 8:00:00               |
| ライセンスの状態:           | 有効                               |
|                     |                                  |
| YouTube/UStreamにライブ | コメラ映像を配信します                      |
| ライブ配信を共有します:        | ☑ 有効                             |
| 解像度:                | 録画映像ストリーミング(720P) 🗸              |
| 31-h:               | □ 有効                             |
| ストリーム名/ストリームキ       | -:                               |
| RTMPサーバーURL:        |                                  |
| 保存                  |                                  |

 YouTube アカウントにログインし、My Channel(マイチャンネル)を選択し、 Video Manager(動画の管理)をクリックします。

| Yo | uTube™ ≡- |              |          |
|----|-----------|--------------|----------|
| A  | あなたへのおすすめ | チャンネル登録者 0 人 | 吕 動画の管理  |
| Θ  | マイチャンネル   |              | $\times$ |
|    | 登録チャンネル   |              |          |
| X  | 履歴        |              |          |
| G  | 後で見る      |              |          |

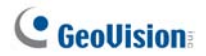

 Video Manager(動画の管理)の下で、Live Events(ライブイベント)を選択し、 Enable live streaming(ライブストリーミングを有効にする)ボタンをクリックしま す。

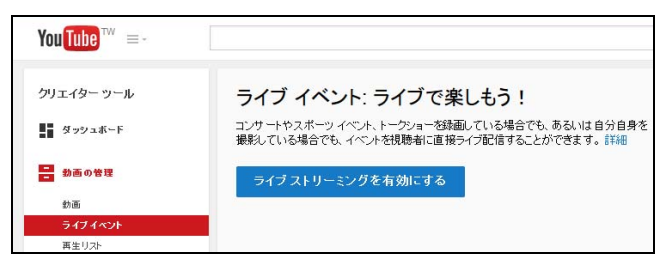

 YouTube 上で、ライブストリーミングを命名し、Type(種類)を Custom(カスタム)に設定し、Create Event(予定を作成)ボタンをクリックします。ビデオが Public(公開)または Unlisted(限定公開)に設定されていることを確認します。

| ✔ 情報と設定        |             |               |                | 41                                         |
|----------------|-------------|---------------|----------------|--------------------------------------------|
| UBLC Live      | e Streaming |               |                | キャンセル ・・・・・・・・・・・・・・・・・・・・・・・・・・・・・・・・・・・・ |
| 茎本情板           | 14相称字       | ライブストリーミングの命名 | 公              | または限定公開                                    |
| UBLC Live S    | treaming    |               | 23             | *                                          |
| 今日             | 16:00       | 科了時間を追加       |                | ノメッセージを自知する                                |
| 台湾 (GMT +08:00 | )台北 福美      |               | ##10:          |                                            |
| <b>《北中月</b>    |             |               | 種類             |                                            |
|                |             |               | C 24-72 (Googi | ■+ ハングアウト オンエアを使用)                         |
|                |             |               | 🖲 ୩୦୬୪ (୧୦୮    | きのエンコード オブション) 🥝                           |

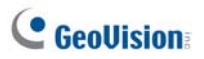

 YouTube の Basic ingestion(取り込みの基本設定)オプションの下で、 myGVcloud ポータルのクラウドサービスタブで設定されるカメラの解像度以下の 解像度を選択します。

| メイン カメラ           | カメラを追加                                                                                    |
|-------------------|-------------------------------------------------------------------------------------------|
| サムネイル             | この画像は、イベントが他のサイトに埋め込まれた時のブレビュー画<br>(1280x720 を推奨)。使用できるファイル形式は JPG、GIF、BMP、<br>参照         |
| エンコーダの<br>エンコーダの: | D <b>最大維持ビットレートを選択*</b><br>最大出力に対応する範囲を選択します。<br>の基本設定<br>ops~4000 Kbp (720p) ~<br>双リ込み ② |

| ライブ表示                                              | テービス 🚺 リモート再生 🛄 タイムライン(クラウド)    |
|----------------------------------------------------|---------------------------------|
| クラウドライセンス情報                                        |                                 |
| ライセンスの種類:                                          | Trial                           |
| ライセンスの有効期限:                                        | 2015/4/1 上午8:00:00              |
| ライセンスの状態:                                          | 有効                              |
| ー <b>ライブ配信を共有します。</b><br>YouTube/UStreamにライブカメラ映像を | 配信します。                          |
| ライブ配信を共有します。:                                      | ▼ 可能にする                         |
| 解像度:                                               | ストリーミング映像録 <mark>ゴ(720 ~</mark> |
| オーディオミュート:                                         | ─ 可能にする                         |
| ストリーム名/ストリームキー:                                    |                                 |
| RTMPサーバーURL:                                       |                                 |
| 保存                                                 |                                 |

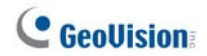

 YouTube 上で、Other encoders(その他のエンコーダ)を選択し、Stream name(ストリーム名)および Primary Server URL(プライマリサーバーの URL) をmyGVcloud ポータルにコピーアンドペーストします。myGVcloud ポータル上で Save(保存)をクリックします。

| エンコーダを選択                            |                                                     |
|-------------------------------------|-----------------------------------------------------|
| YouTube ライブでは様々なエンコーダがサ             | ポートされています。以下のいずれかのエンコーダ オプションを選択し、                  |
| 子の他のエンコーダ                           |                                                     |
|                                     |                                                     |
| 1. エンコーダを設定する                       |                                                     |
| おすすめ設定 🕜                            |                                                     |
|                                     |                                                     |
| 2. コピーしてエンコーダに貼り付け                  | -8                                                  |
| エンコー ティング ソフトウェアの設定オフ               | ションにストリーム名とURLを入力します。                               |
| ストリー ム名                             |                                                     |
| mygvcloud.tq7h-gmgx-14ju-2kfg       |                                                     |
| プライマリ サー バーの URL                    |                                                     |
| rtmp://a.rtmp.youtube.com/live2     |                                                     |
| バックアップ サーバーの URL                    |                                                     |
| rtmp://b.rtmp.youtube.com/live2?bac | kup=1                                               |
|                                     |                                                     |
|                                     |                                                     |
| 174/ 2( are 7997-9-                 | CX VC-PAY (09745912(9997)                           |
| クラウドライセンス情報                         |                                                     |
| ライセンスの種類:                           | 試用                                                  |
| ライセンスの有効期限:                         | 2015年3月29日 8:00:00                                  |
| ライヤンスの状態:                           | 有効                                                  |
|                                     |                                                     |
| ライブ配信を共有します                         |                                                     |
| YouTube/UStreamlこライブカメラ映像を配:        | 信します                                                |
| ライブ配信を共有します。                        | ✔ 方効                                                |
| 47/4 m.                             | (3) (17) (2) (7) (7) (7) (7) (7) (7) (7) (7) (7) (7 |
| 21110-022                           |                                                     |
|                                     |                                                     |
| ストリーム名/ストリームキー:                     | mygvcioua.tq/h-gmgx-14ju-2ktg                       |
| RTMPサーバーURL:                        | rtmp://a.rtmp.youtube.com/live2                     |
|                                     |                                                     |

.

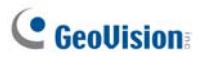

 YouTube 上で、Live Control Room(ライブコントロールルーム)をクリックし、 Preview(プレビュー)をクリックします。ストリーミングステータスが下に表示されます。

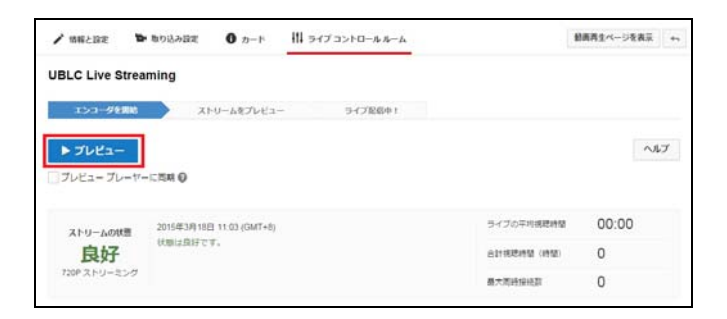

 YouTube上で、Start Streaming(ストリーミング開始)をクリックし、ビデオがスト リーミングを開始し、ライブストリーミングにアクセスした後、View on Watch Page(動画再生ページを表示)をクリックします。

| ✔ 情報と設定                | ▶ 取り込み設定                 | 0 n-r         | 柑 ライブコントロールルーム |  |             | 動画再生ページを表示 | 41 |
|------------------------|--------------------------|---------------|----------------|--|-------------|------------|----|
| UBLC Live St           | treaming                 |               |                |  |             |            |    |
| エンコーダを                 | 115 🔪 AK                 | リームをプレビュー     | - ライブ配信中!      |  |             |            |    |
| ► ストリーミ<br>□ ブレビュー ブレ・ | <b>ングを開始</b><br>ーヤーに同期 Ø |               |                |  |             | ~          | レプ |
| ストリームの状                | 2015年3月18日               | 11:03 (GMT+8) |                |  | ライブの平均視聴時間  | 00:00      |    |
| 良好                     | 状態は良好でも                  | r.            |                |  | 合計視聴時間 (時間) | 0          |    |
| 720Pストリーミ:             | -9                       |               |                |  | 最大同時接続数     | 0          |    |

**注**: インターネットトラフィックにより、ライブビューストリーミングが開始されるまで、時間がかかる場合があります。